## VISTA WITH RUN

To get the RUN option onto Vista:

- 1. Click START in Vista, select Properties.
- 2. In the START MENU tab, click Customize.
- 3. Scroll down and select Run Command.
- 4. Click Ok, Apply and OK again.
- 5. Click the Start button and you'll now see you have RUN.

Revised 6/11/2009 JMM